# Utilisation de Libmol : la structure de l'ADN

Ce document présente des étapes permettant d'utiliser l'application Libmol (en ligne sur libmol.org) pour réaliser une illustration de la structure de l'ADN.

Libmol est une application de visualisation de modèle moléculaire en 3D. L'application dispose de sa propre banque de modèles dont la représentation peut être modifiée.

f 1 ) Nous allons pour notre exemple aller chercher dans la librairie de Libmol un modèle moléculaire de l'ADN. Pour cela taper ADN dans la barre de recherche et aller à « Modèle moléculaire de l'ADN »

Par défaut la molécule est représentée sous forme de boules (les atomes) et de bâtonnets (les liaisons entre atomes). Les couleurs correspondent à la nature des atomes (voir la légende en bas à gauche de l'écran). Ainsi les atomes d'oxygène sont colorés en rouge.

> Légende, laisser le pointeur de la souris sur une lettre pour savoir à quoi correspond chaque couleur sur le modèle 3D

On remarque que laisser le pointeur de la souris sur un atome ouvre une boite de dialogue avec : nature de l'atome, nature du nucléotide auquel il appartient et même séquence de nucléotides de la chaîne d'ADN.

2) Cherchons tout d'abord à avoir une vision globale de la forme de la molécule. Pour ce faire aller dans l'onglet « Commandes » sélectionner la représentation en mode « Rubans ».

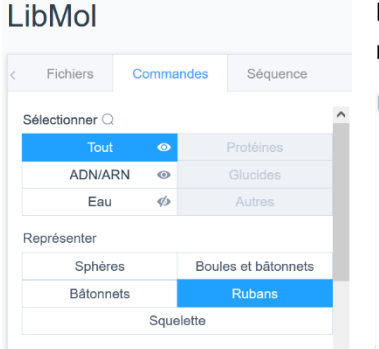

1029 Modèle moléculaire d'ADN

Atomes : C N O P ((H))

#### L'onglet informations en bas à gauche vous explique en quoi consiste cette représentation en mode rubans.

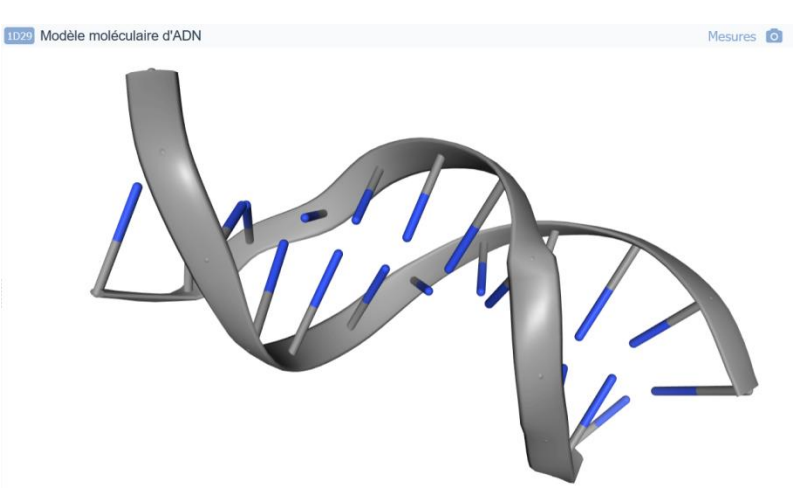

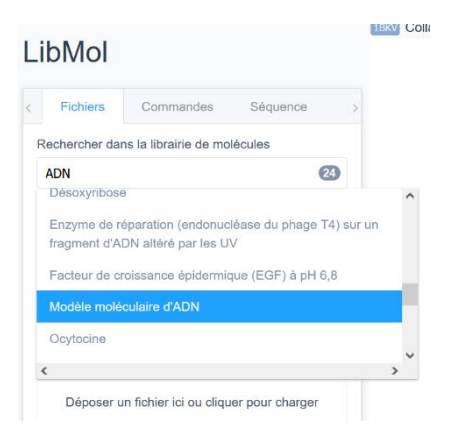

Cette représentation met bien valeur la **structure en double hélice de l'ADN**. On voit bien ici que 2 brins d'ADN (il y a 2 rubans distincts) s'associent ensemble en forme de 2 hélices.

**En bleu sont alors colorées les bases azotées.** On remarque donc que les bases azotées se trouvent au cœur/ à l'intérieur de la structure formée par les 2 hélices.

3) Nous voulons maintenant mettre en valeur la complémentarité des bases azotées. Dans l'ADN, il existe 4 bases azotées différentes (A, T, C et G) il va falloir donc colorer la molécule selon les 4 bases azotées. Pour cela, toujours dans l'onglet « Commandes » choisir « Colorer » « Résidus ».

Encore une fois **l'onglet informations en bas à gauche vous indique comment fonctionne cette coloration**. Ici pour l'ADN on a coloré selon le type de nucléotide : un nucléotide=1 sucre/phophate+ 1 base azotée. Comme il existe 4 bases azotées différentes il existe également 4 nucléotides.

| ibMol       |           |                     |          |
|-------------|-----------|---------------------|----------|
| Fichiers    | Commandes |                     | Séquence |
| Représenter |           |                     |          |
| Sphères     |           | Boules et bâtonnets |          |
| Bâtonnets   |           | Rubans              |          |
|             | Squel     | ette                |          |
| Colorer     |           |                     |          |
| Atomes      |           | Chaînes             |          |
| Résidus 🔻   |           |                     |          |
| Nature      |           | Palette             |          |
|             |           |                     |          |

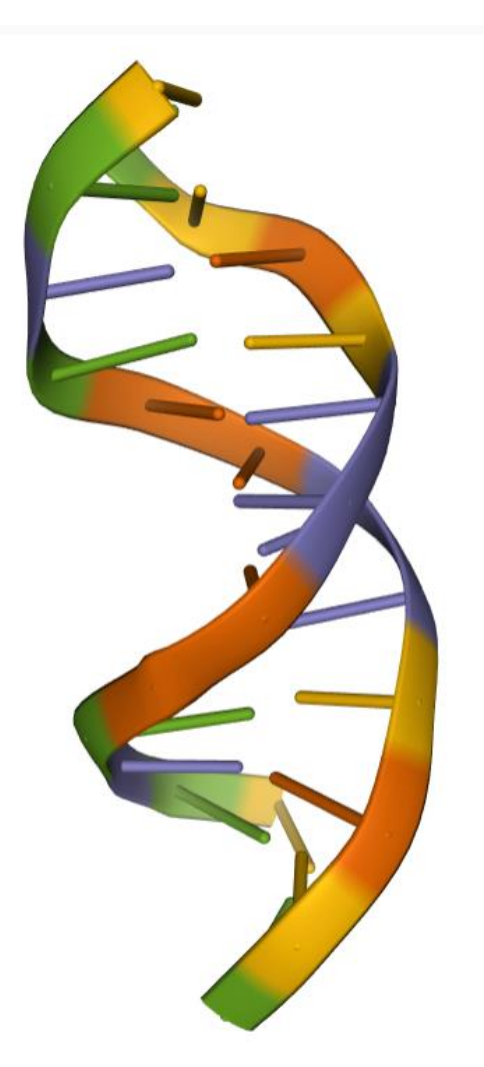

# Résidus : Da Dc Dg Dt

Remarque : dans Libmol, les nucléotides sont écrits Da, Dt, Dc et Dg au lieu des classiques A, T, C et G. Le D correspond au « désoxy » d' « Acide DésoxyriboNucléique ».

On remarque que les couleurs Orange et Bleue se font toujours face tout comme les couleurs verte et jaune. On visualise donc la complémentarité entre les bases A et T et entre les bases C et G.  4) A ce stade comme notre molécule est assez simple on peut facilement mesurer la taille de ce qu'on observe.
Pour cela cliquer sur « Mesure » en haut à droite et activer le mode mesure.

**Cliquer en 2 point d'une hélice** pour voir apparaitre la distance en nanomètres.

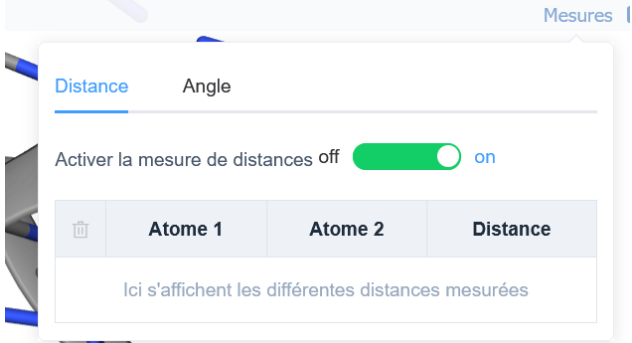

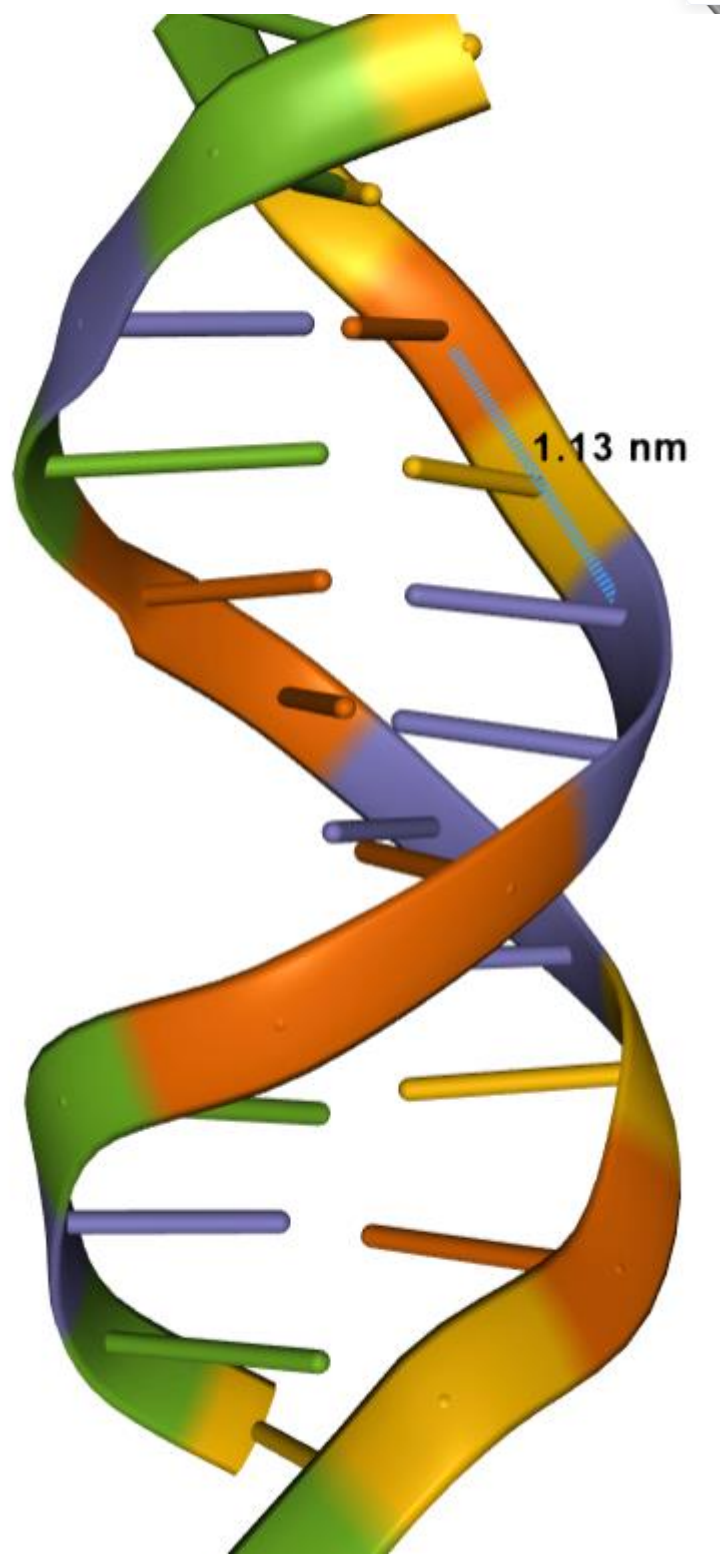

Nous avons donc une figure avec une échelle. [Capture d'écran]

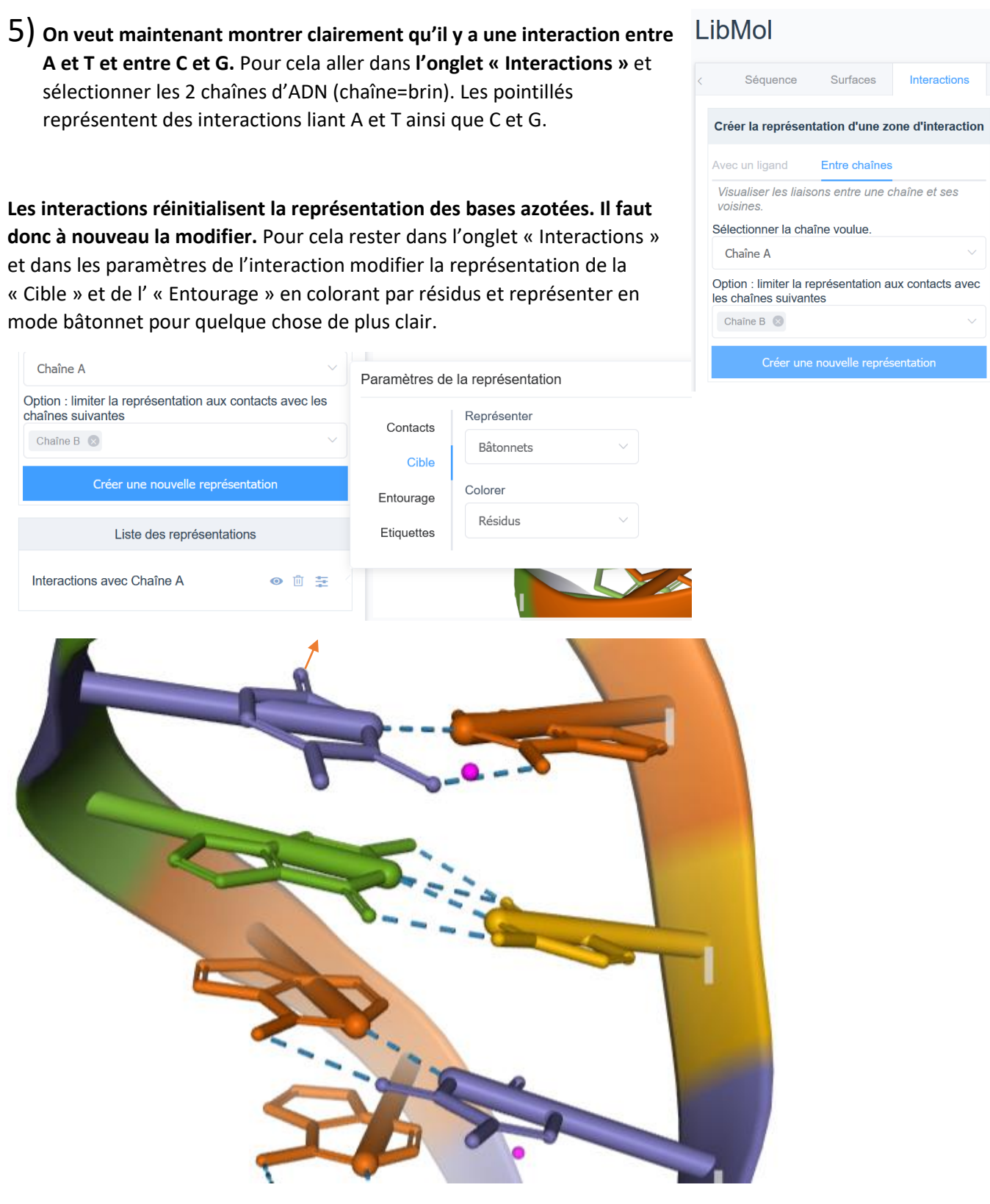

# [Capture d'écran]

6) BONUS 1 : Nous sommes en possession de la plupart des

informations concernant la structure globale de l'ADN. Il ne nous reste plus qu'à avoir un zoom sur un nucléotide ainsi qu'une base azotée pour voir à quoi ressemblent les briques élémentaires de l'ADN. Pour cela, ouvrir d'abord le fichier « désoxyadénosine monophosphate ». C'est le nom du nucléotide A dans libmol.

#### LibMol

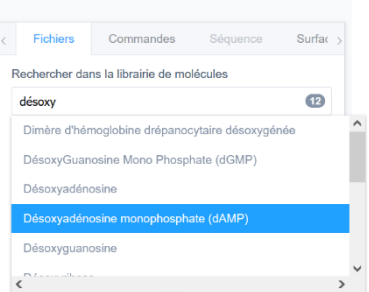

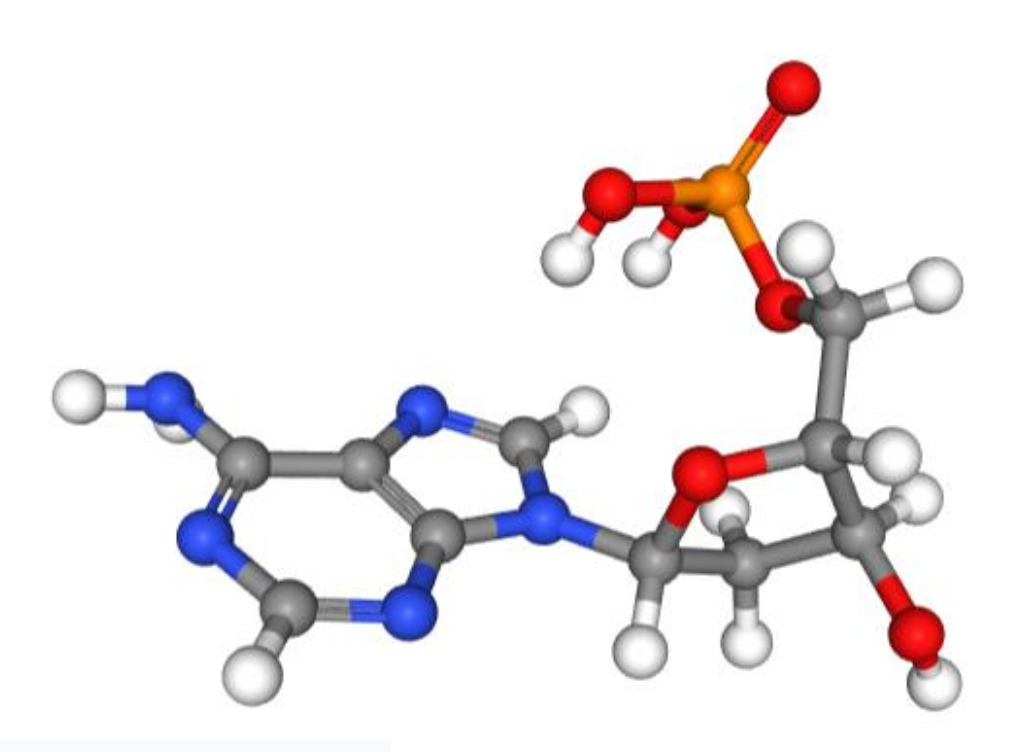

# Atomes : C 🕅 N O P

### [Capture d'écran]

7) BONUS 2 : Il ne nous reste plus qu'à avoir la base azotée du nucléotide A pour avoir tous les niveaux d'organisation :

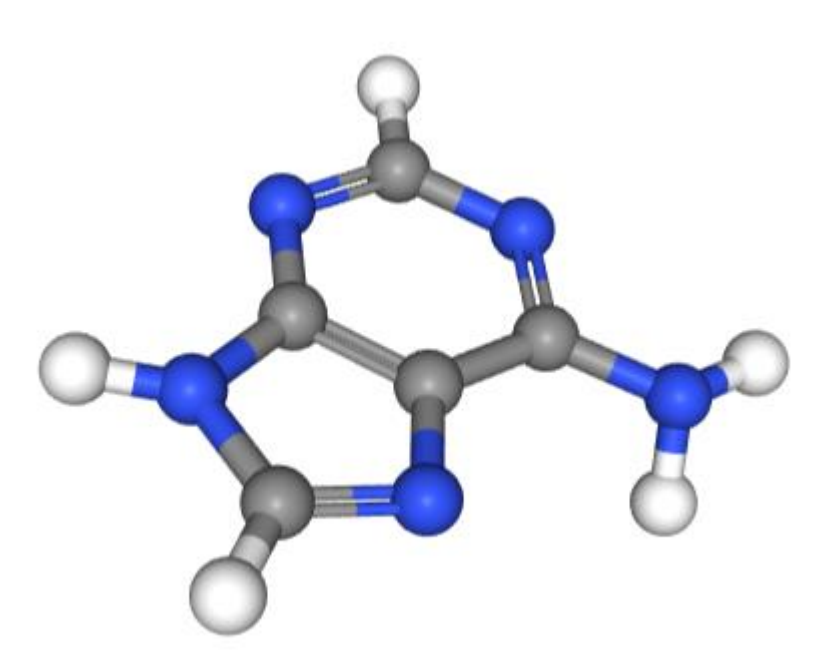

| ibMol                      |                                           |                         |           |   |
|----------------------------|-------------------------------------------|-------------------------|-----------|---|
| Fichiers                   | Commandes                                 | Séquence                | Surfac    | > |
| Rechercher da              | ns la librairie de mo                     | lécules                 |           |   |
| Adénine                    |                                           |                         | 16        |   |
| ADN muté pa<br>Thymines et | ar irradiation UV ave<br>mésappariement G | ec formation d'un<br>-T | dimère de |   |
| AMP cyclique               | e (AMPc)                                  |                         |           |   |
| Adénine                    |                                           |                         |           |   |
| Adda ada a                 |                                           |                         |           |   |
| Adenosine                  |                                           |                         |           |   |

Pour cela ouvrir le fichier « Adénine »

# [Capture d'écran]

8) Une fois ces étapes réalisées on créé une figure légendée à partir des captures d'écran prises au fur et à mesure. Pour cela on peut utiliser Power Point ou Libre office Impress.